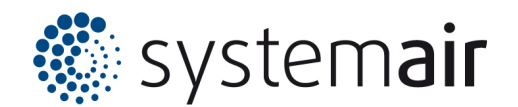

# Welcome to the quick guide to your SYSHP heat pump!

Congratulations on your decision to operate your heating system in an efficient and environmentally friendly way! This quick guide is designed to help you get the most out of your heat pump without getting bogged down in technical details.

# Which products do these instructions apply to?

| Product range    | Тур                 | Size |
|------------------|---------------------|------|
| SYSHP MINI EVO   | Monoblock-Heat pump | 7-16 |
| SYSHP MINI SPLIT | SPLIT-Heat pump     | 6-16 |

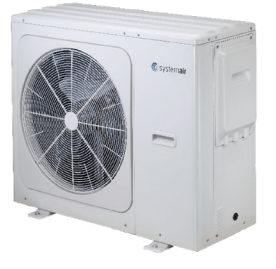

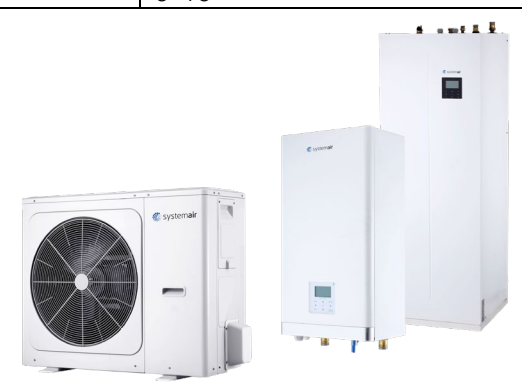

# Step by step the content:

| elcome to the quick guide to your SYSHP heat pump                    | 1   |
|----------------------------------------------------------------------|-----|
| hich products do these instructions apply to?                        | .1  |
| ep by step the content:                                              | .1  |
| Overview of buttons                                                  | .2  |
| Overview displays                                                    | .2  |
| Is the heating mode switched on? How do you switch it on?            | . 3 |
| Is the domestic hot water mode switched on? How do you switch it on? | 3   |
| How can I increase the setpoint temperature?                         | .4  |
| Menu structure                                                       | 4   |
| Questions about the heat pump                                        | 5   |

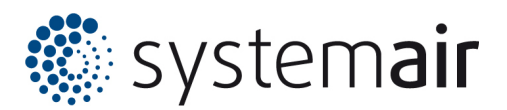

### Overview of bottons

The lock must be removed before the heat pump can be operated. The lock can be recognised on the display by the lock symbol.

Otherwise, the buttons are very intuitive to use.

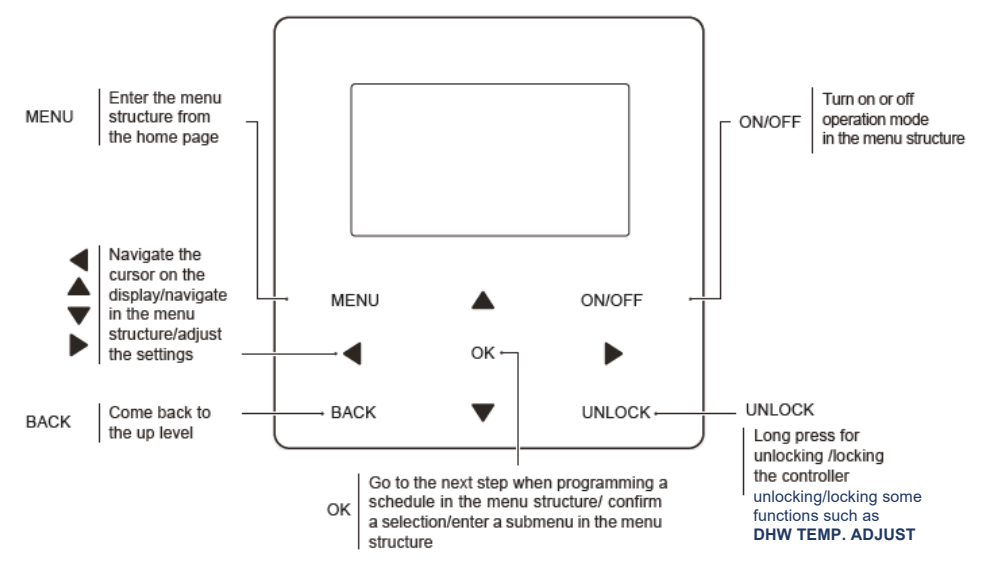

## Overview displays

In addition to the lock for the key lock, the most important symbols are the pump and compressor activated symbol. Depending on whether it is shown on the left-hand side (heating mode) or the right-hand side (domestic hot water mode), you know directly which mode the SYSHP heat pump is currently in.

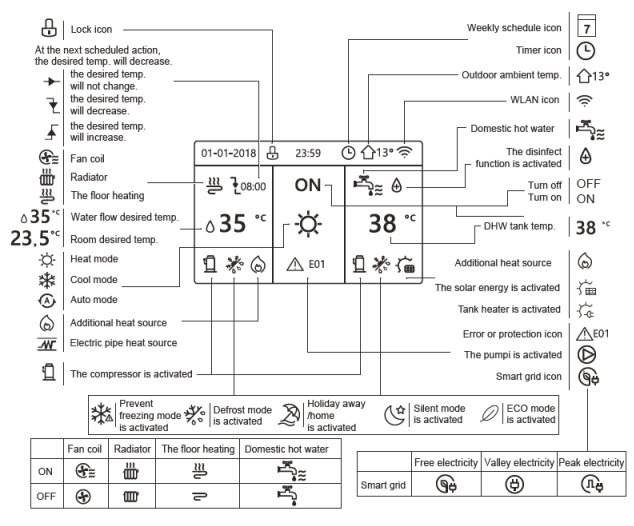

| 01-01-2018         | 23:59 | <b>☆</b> 13° |
|--------------------|-------|--------------|
| 2                  | ON    | ŗ,           |
| ₀35 ° <sup>c</sup> | -ờ-   | 38 ℃         |
| Ĩ                  |       |              |

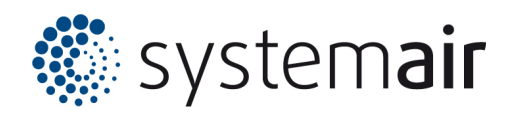

# Is the heating mode switched on? How do you switch it on?

Depending on how your installer has programmed your heat pump, you may see the following 3 symbols on the left-hand side of the heating mode display.

 Fan coil
 Important: The symbol with the 3 waves indicates whether the heat pump is enabled for heating or cooling mode.

 Floor heating
 Floor heating

Here is a step-by-step guide if the heating or cooling mode is currently switched off in your home:

In the first step, use the arrow buttons < ► to select the left-hand side (highlighted in black)</li>
 Then release the heating or colling mode with the ON/OFF button.

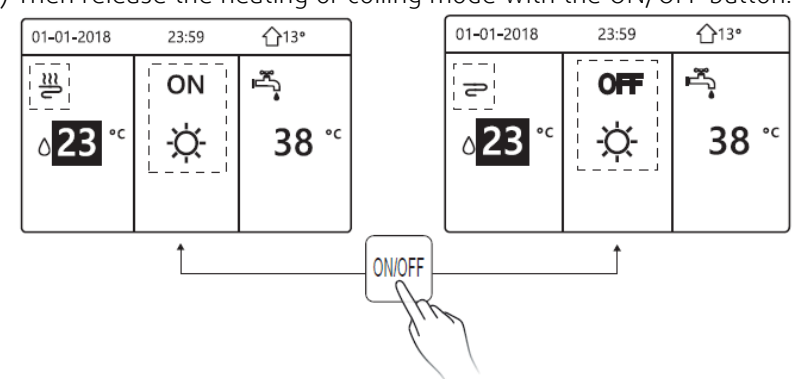

## Is the domestic hot water mode switched on? How do you switch it on?

You can also see at a glance whether the domestic hot water mode is enabled.

Here is a step-by-step guide if you currently have DHW mode switched off:

1) In the first step, use the arrow buttons • • to select the left-hand side (highlighted in black)

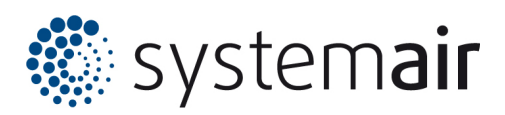

2) Then release the heating or cooling mode with the On/Off button.

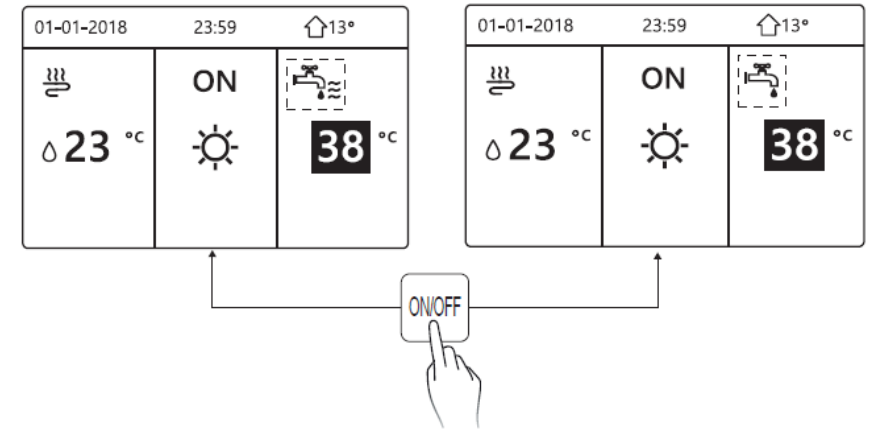

#### How can I increase the setpoint temperature?

Here is a step-by-step guide if you want to change the temperature setpoint:

1) In the first step, use the arrow buttons  $\bullet \bullet$  to select the page and highlight it in black (left

for heating or cooling setpoint; right for the brewing water tank setpoint)

- 2) Then set the desired setpoint with the **\*** button
- 3) Confirm with the OK button

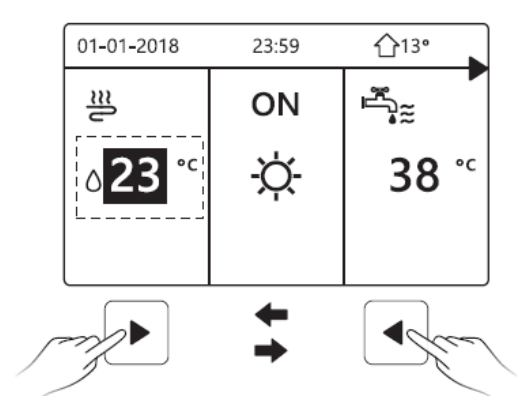

#### Menu structure

Many other functions for your heat pump can be found in the menu structure.

2/2

Ð

| MENU                     | 1/2 | MENU                |
|--------------------------|-----|---------------------|
| OPERATION MODE           |     | SERVICE INFORMATION |
| PRESET TEMPERATURE       |     | OPERATION PARAMETER |
| DOMESTIC HOT WATER (DHW) |     | FOR SERVICEMAN      |
| SCHEDULE                 |     | WLAN SETTINGS       |
| OPTIONS                  |     |                     |
| CHILD LOCK               |     |                     |
| OK ENTER                 | Ð   | OK ENTER            |

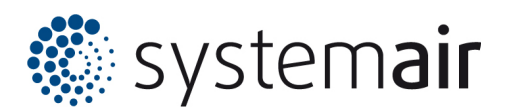

# Questions about the heat pump

Thank you for deciding to use a heat pump.

If you have any further questions or require assistance, please do not hesitate to contact your local specialist company. Please do not hesitate to contact your local specialist company.

You will also find a wealth of further information on our website.

#### We wish you every success and comfort with your new heat pump!